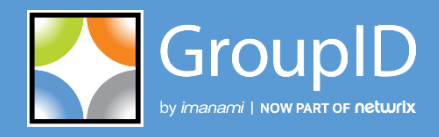

Version 10

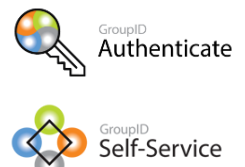

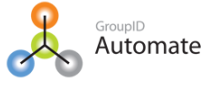

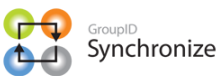

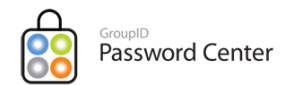

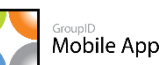

GroupID Reports

GroupID Insights

# **User Guide** Reports

This publication applies to GroupID Version 10 and subsequent releases until otherwise indicated in new editions.

© 2022 Imanami | Now Part of Netwrix. Trademarks are the property of their respective owners.

## Contents

| Chapter 1 - Introduction to GroupID Reports | 1    |
|---------------------------------------------|------|
| Report Files                                | 1    |
| The Report Snapshot file                    | 2    |
| The Report Options file                     | 2    |
| Chapter 2 - Generating Reports              | 3    |
| Connect the Reports module to a domain      | 3    |
| Generate a Report using the wizard          | 5    |
| Run a Report                                | . 11 |
| Edit a Report                               | . 12 |
| Delete a Report                             | . 12 |
| Save a report as template                   | . 13 |
| Reports command-line utility                | . 15 |
| Reports Job                                 | . 15 |
|                                             |      |

| Chapter 3 - GroupID Reports | 17 |
|-----------------------------|----|
| List of all Reports         | 17 |
| Reports by category         | 22 |
| Groups                      | 22 |
| Users                       | 27 |
| Computers                   | 31 |
| Contacts                    | 32 |
| Chapter 4 - Report Formats  | 33 |
| XML Format                  | 33 |
| Web page (HTML)             | 36 |
| Microsoft Excel             | 36 |

# Chapter 1 - Introduction to GroupID Reports

The GroupID Reports module is a reporting tool designed to run reports on Active Directory and Microsoft Exchange.

In GroupID Management Console, reports are organized into two different views:

- All Reports This view shows all available reports.
- By Category

This view distributes reports into four categories:

- Groups
- <u>Users</u>
- Computers
- Contacts

The distribution of reports into these categories is based on the type of data they report. For this reason, a report may appear in more than one category. For example; the **Owners and objects they own** report is available in both the *Groups* and *Users* categories. Since the report provides information about owners (users) in a container/domain, it is available in the Users category and since it shows the objects (groups) of these owners as well, it is available in the Groups category.

## **Report Files**

GroupID Reports are generated at the following default path:

C:\ProgramData\Imanami\GroupID 10.0\Reports\

While generating a report, you can specify a different path.

When you generate a report, GroupID creates two additional files along with the main report file and saves them at the same location as the report file. These files are:

- <u>Snapshot file</u>
- Options file

### The Report Snapshot file

This file with the *.ReportSnapShot* extension contains the records retrieved by the report from the directory at a particular time stamp. Based on this data, a report is generated in the specified output format (.html, .xml, xls).

Every time a report is run, a new snapshot file is created.

#### Example:

When the **Users and contacts with a phone number** report is run at two different times, the snapshot file is created for each report run, such as:

- Users and contacts with a phone number 06-20-2019 03-26.ReportSnapShot
- Users and contacts with a phone number 06-24-2019 03-28.ReportSnapShot

### The Report Options file

This file contains all the settings that you provide to the wizard when creating or modifying a report. This file is saved with the *.ReportOption* extension.

When you run a report multiple times while modifying the report criteria, it overwrites the previous file (hence, the file contains the latest settings provided to the wizard to generate the report). However, if you change the title of the report, a new .ReportOption file is created.

#### Example:

When the **Users and contacts with a phone number** report is generated, the following *.ReportOption* file is generated:

• Users and contacts with a phone number (CHEOTI.COM).ReportOption

When you run the report a second time while changing its title, a new *.ReportOption* file is created.

• Objects with a phone number (CHEOTI.COM).ReportOption

# **Chapter 2 - Generating Reports**

Generating reports in GroupID is a wizard guided process that makes the reporting process quick and easy. The steps of the wizard are the same for all reports; you have to specify settings, such as the output format of the report, the source container or organizational unit, the field to sort all records, and the display names for the fields in the report.

GroupID Reports use the Microsoft XML engine, making it simple to generate reports to different formats, such as HTML, XML and Excel.

You can generate a report in any of the 3 ways:

- Use the Create Report wizard
- Use the Reports command-line utility
- Use a scheduled Reports job

Of these, the last two methods can only be used for a report that has previously been generated using the wizard.

## Connect the Reports module to a domain

By default, the **Reports** module automatically connects to the domain that your machine is joined to, regardless of whether an identity store has been created for that domain in GroupID Management Console. Reports are generated for this joined domain.

A majority of the reports fetch data from the directory server, so you can generate them even without an identity store defined for the joined domain. However, reports that display data for GroupID pseudo attributes can only be generated when an identity store exists for the joined domain. Examples include the *Expiring Groups* and *Groups and Members with Membership Type* reports.

See List of all Reports on page 17 to distinguish the reports that do not require an identity store from those that do.

#### To connect Reports to a domain:

1. In GroupID Management Console, right-click the **Reports** node and select **Connect to Domain**.

| Connect to Domain                            | ;      |
|----------------------------------------------|--------|
| What server do you want to connect to?       |        |
| CHEOTI.COM                                   | Browse |
| Save this domain setting for the current con | sole   |
| Connect to server as                         | ОК     |
|                                              |        |
|                                              | Cancel |

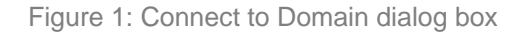

2. The **What server do you want to connect to?** box displays the name of the domain your machine is joined to. You can connect to a child domain of the joined domain to view reports for it.

Click **Browse** to select the domain you want to connect to. Note that GroupID only allows you to select the joined domain or its subsequent child domain.

3. Select the **Connect to server as** check box if you need to connect to the server with user credentials other than those you have used to log on to the machine.

The **Authentication** area is displayed, where you have to provide the credentials for logging on to the selected server:

- In the **User** box, type the user name of the account to connect with.
- In the **Domain** box, type the domain where the specified user name exists.
- In the **Password** box, type the password for the specified user.
- 4. Select the **Save this domain setting for the current console** check box if you want the **Reports** module to use these domain settings every time, unless changed.
- 5. Click **OK** to close the dialog box.

You can now generate reports for the connected domain.

## Generate a Report using the wizard

Reports are generated for the domain that your machine is joined to. For example, when your machine is joined to a domain cheoti.com, reports would display data for cheoti.com.

#### To generate a report:

- 1. In GroupID Management Console, select **Reports** > **All Reports**, and then the report you want to generate.
- 2. Right-click the selected report and click **Create Report**. This launches the **Create Report** wizard.

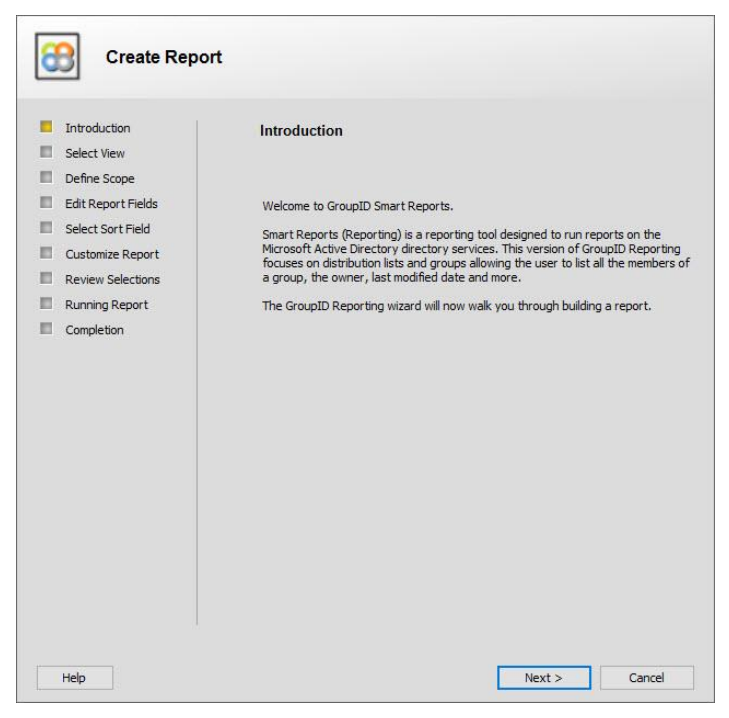

Figure 2: Create Report wizard - Introduction page

3. Read the welcome message and click **Next**.

| Create Rep                                                | ort                                                          |
|-----------------------------------------------------------|--------------------------------------------------------------|
| Introduction     Select View                              | Select View                                                  |
| Define Scope     Edit Report Fields     Select Sort Field | Web page (HTML)<br>Microsoft Excel (XLS)<br>XML Format (XML) |
| Customize Report<br>Review Selections                     |                                                              |
| Running Report     Completion                             |                                                              |
|                                                           |                                                              |
|                                                           |                                                              |
|                                                           |                                                              |
|                                                           |                                                              |

Figure 3: Create Report wizard – Select View page

- 4. On the **Select View** page, select the required output format for the report and click **Next**.
- 5. For the **Expiring Groups** report only, an additional page, **Expiring in**, is displayed, where you have to select the duration the groups will be expiring in.

| Create Rep                                                                                                    | ort                                                                   |
|----------------------------------------------------------------------------------------------------|-----------------------------------------------------------------------|
| Introduction<br>Select View<br>Expiring In<br>Define Scope<br>Edit Report Fields<br>Select Sort Field<br>Customize Report<br>Review Selections<br>Running Report<br>Completion | Expiring in one day<br>Expiring in one month<br>Expiring in one month |
| Help                                                                                                    | < Back Next > Cancel                                                  |

Figure 4: Create Report wizard - Expiring in page

| 6. ( | Click | Next. |
|------|-------|-------|
|------|-------|-------|

|                    | Define Scope                                                                               |
|--------------------|--------------------------------------------------------------------------------------------|
| Select View        | Select the container                                                                       |
| Define Scope       | DC=cheoti,DC=com Browse                                                                    |
| Edit Report Fields | ✓ Include sub containers                                                                   |
| Select Sort Field  |                                                                                            |
| Customize Report   | Edit oritena                                                                               |
| Review Selections  | (adobjectCategory=Person)((objectClass=Oser)(objectClass=Contact))<br>(telephoneNumber=*)) |
| Running Report     |                                                                                            |
|                    |                                                                                            |
|                    |                                                                                            |
|                    |                                                                                            |

Figure 5: Create Report wizard – Define Scope page

- 7. On the **Define Scope** page, select the source container to generate the report for. On this page:
  - a. Click **Browse** to launch the **Select Container** dialog box and select a source container. The default selection is the Global Catalog.
  - b. Select the **Include sub containers** check box to include the subcontainers for the selected container when reporting.
  - c. In the **Edit criteria** box, modify the default LDAP filter as required. This filter is used for selecting items from the container, to display in the report.
  - d. Click Next.

| Create Rep                                                                                                    | ort                |                                               |
|----------------------------------------------------------------------------------------------------|--------------------|-----------------------------------------------|
| Introduction<br>Select View<br>Define Scope<br>Edit Report Fields<br>Select Sort Field<br>Customize Report<br>Review Selections<br>Running Report<br>Completion | Edit Report Fields | Add<br>Edit<br>Remove<br>Move Up<br>Move Down |
| Help                                                                                                    | < Back Next >      | Cancel                                        |

Figure 6: Create Report wizard - Edit Reports Fields page

8. The **Edit Report Fields** page displays the fields that will be included in the report. You can add or remove fields from the list. You can also modify the display names for the given fields.

Define your required settings and click Next.

| Create Repor                                                                                                    | t                                                        |
|----------------------------------------------------------------------------------------------------|----------------------------------------------------------|
| Introduction<br>Select View<br>Define Scope<br>Edit Report Fields<br>Select Sort Field<br>Customize Report<br>Review Selections<br>Running Report<br>Completion | Select Sort Field Select the field to sort by: Name [CN] |
| Help                                                                                                    | < Back Next > Cancel                                     |

Figure 7: Create Report wizard - Select Sort Fields page

9. On the **Select Sort Field** page, select the field by which you want to sort the data in the report, and click **Next**.

| Select View<br>Define Scope<br>Edit Report Fields<br>Select Sort Field | Report title:                                                   |
|------------------------------------------------------------------------|-----------------------------------------------------------------|
| Define Scope<br>Edit Report Fields<br>Select Sort Field                | Report title:                                                   |
| Edit Report Fields<br>Select Sort Field                                | Users and contacts with a phone number                          |
| Select Sort Field                                                      |                                                                 |
|                                                                        |                                                                 |
| Customize Report                                                       |                                                                 |
| Review Selections                                                      |                                                                 |
| Running Report                                                         |                                                                 |
| Completion                                                             |                                                                 |
|                                                                        |                                                                 |
|                                                                        |                                                                 |
|                                                                        |                                                                 |
|                                                                        | Save report:                                                    |
|                                                                        | C:\ProgramData\Imanami\GroupID 10.0\Reports\Users and cc Browse |
|                                                                        |                                                                 |
|                                                                        |                                                                 |
|                                                                        |                                                                 |
|                                                                        |                                                                 |
|                                                                        |                                                                 |
|                                                                        | C: \ProgramData\Imanami\GroupID 10.0\Reports\Users and cc Brow  |

Figure 8: Create Report wizard –Customize Report page

- 10. On the **Customize Report** page, specify a title and the location where you want to save the report.
  - a. To specify a custom title for your report, type the title of the report, replacing the existing one, in the **Report title** box.
  - b. The **Save report** box displays the location where the generated report will be saved. Click **Browse** to select a different location.
- 11. Click Next.

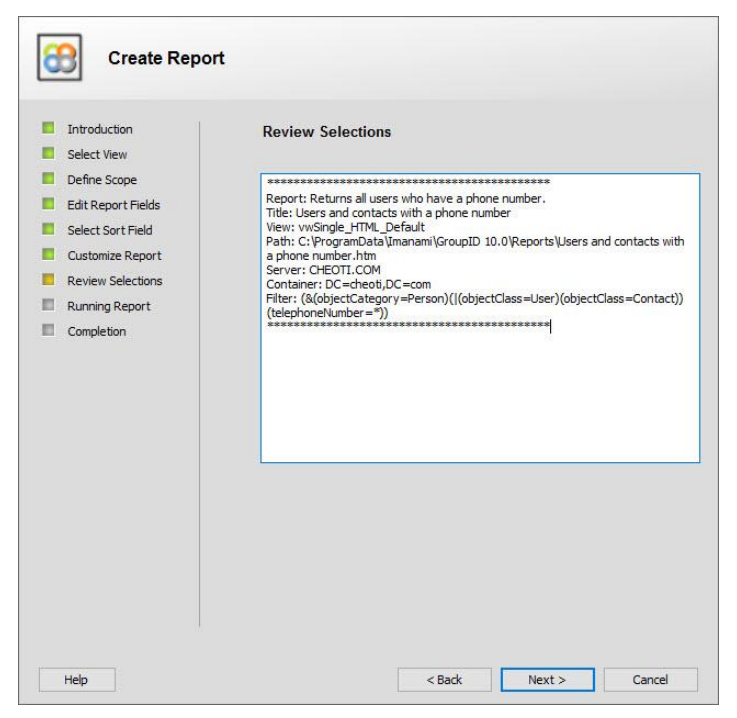

Figure 9: Create Report wizard – Review Selection page

- 12. The **Review Selections** page displays a summary of the selections made on the previous pages.
  - Click **Back** to go to a previous page and make changes.
  - Click **Next** to generate the report with the existing settings.

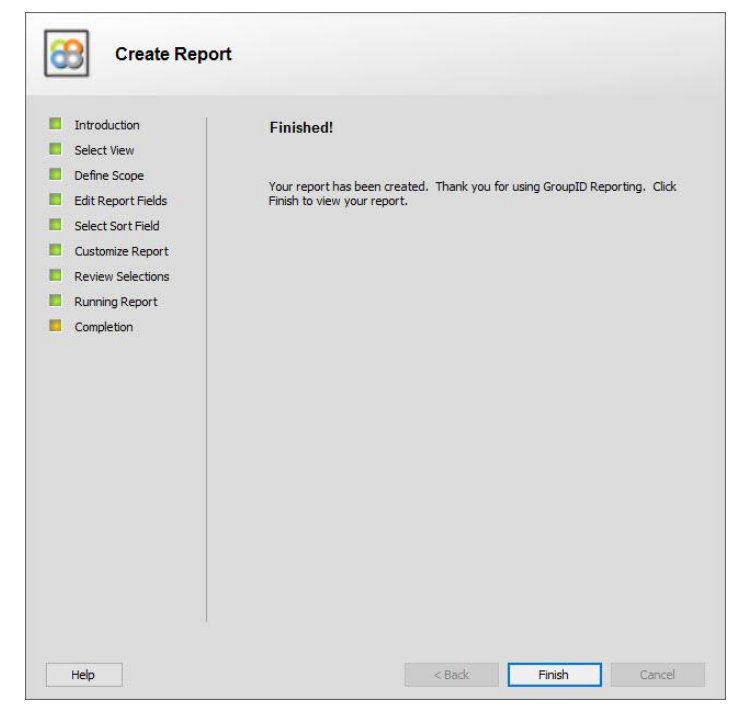

Figure 10: Create Report wizard - Finished page

13. Once the wizard completes, click Finish. This will open your generated report in the specified output format. In addition to this main report file, a Snapshot file and an Options file are also generated. See Report Files.

## Run a Report

You can run a previously generated report to view the latest data for it.

- 1. In GroupID Management Console, expand the **Reports** node. Do one of the following:
  - Click the **All Reports** node and then select the report you want to run.

OR

- Click the **By Category** node, select a report category and then select the report you want to run.
- 2. Right-click the report and select **Run** on the menu.

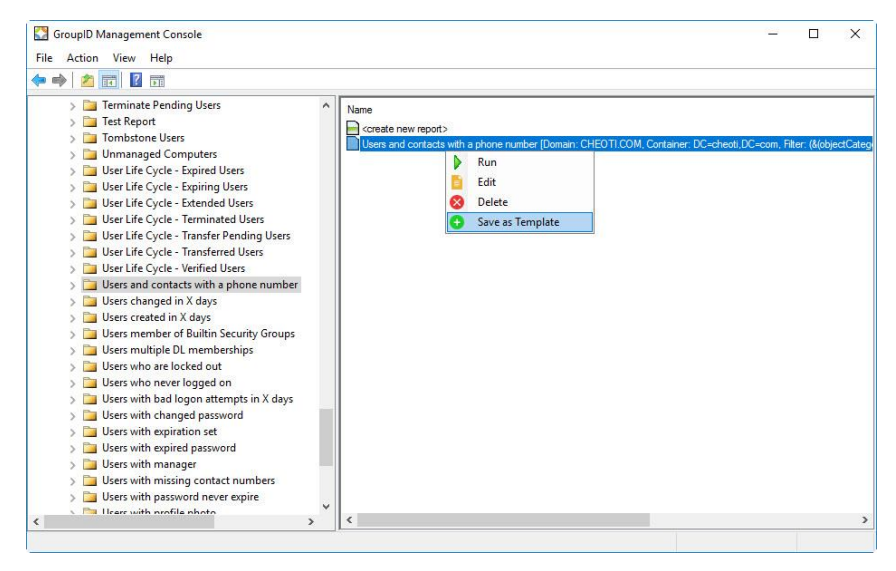

Figure 11: Reports menu

3. The **Run Report** wizard is displayed. Simply click **Finish** on the Completion page to launch the report.

This report is generated according to the most recent settings provided to the **Create Report/Edit Report** wizard.

## Edit a Report

When you generate a report using the **Create Report** wizard, GroupID saved the settings provided in the wizard for the respective report. You can launch this wizard again for a report and edit the settings.

- 1. In GroupID Management Console, expand the **Reports** node. Do one of the following:
  - Click the **All Reports** node and then select the report you want to edit.

OR

- Click the **By Category** node, select a report category and then select the report you want to edit.
- 2. To launch the **Edit Report** wizard for the selected report, do one of the following:
  - Double-click the report.

OR

- Right-click the report and select **Edit** on the menu (Figure 11).
- 3. In the **Edit Report** wizard, navigate to the page containing the information that you want to view or modify. The **Edit Report** wizard is virtually identical to the <u>Create Report</u> wizard.

Make the required changes and complete the wizard.

This will generate the report with the new settings in the specified output format.

The <u>Reports Options file</u> will also be generated, that contains the new settings provided in the wizard. This file is instrumental in generating this report using a scheduled Reports job and through the reports command-line utility.

## Delete a Report

When you delete a report, its <u>Snapshot file</u> and <u>Options file</u> are also deleted. As a result, the report cannot be generated through the Reports command-line utility or the Reports job.

- 1. In GroupID Management Console, expand the **Reports** node. Do one of the following:
  - Click the All Reports node and then select the report you want to delete.
     OR
  - Click the **By Category** node, select a report category and then select the report you want to delete.
- 2. Right-click the report and select **Delete** on the menu (Figure 11).

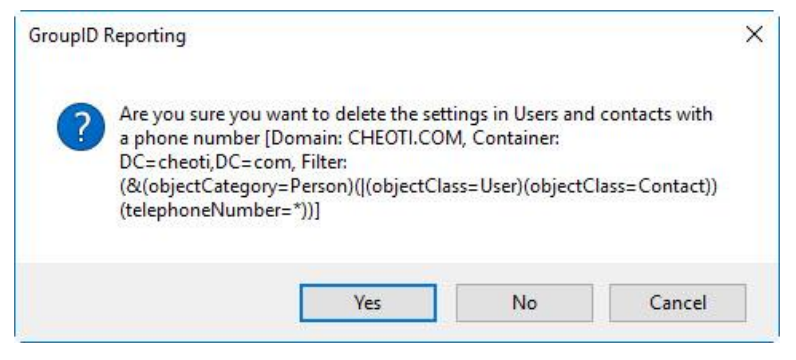

Figure 12: Confirmation dialog box

3. Click **Yes** on the Confirmation dialog box.

## Save a report as template

When you save a report as a template, GroupID saves the most recent settings provided to the **Create/Edit Report** wizard for that report, as a template. You can then edit the template settings, such as the LDAP query and the fields to be displayed in the report, and generate any data you want to view for the domain.

#### To save a report as template:

- 1. In GroupID Management Console, expand the **Reports** node. Do one of the following:
  - Click the **All Reports** node and then select the report you want to save as template.

OR

• Click the **By Category** node, select a report category and then select the report you want to save as template.

2. Right-click the report and select Save as Template on the menu (Figure 11).

| Report Title: |      |
|---------------|------|
| N             |      |
|               |      |
| Description:  |      |
| Description:  |      |
| Description:  | <br> |

Figure 13: Save Report as Template dialog box

3. Specify a title and description for the template in the **Report Title** and **Description** boxes, and click **Save**.

A new node, **Custom** is created under the **By Category** node, and the template is saved under it.

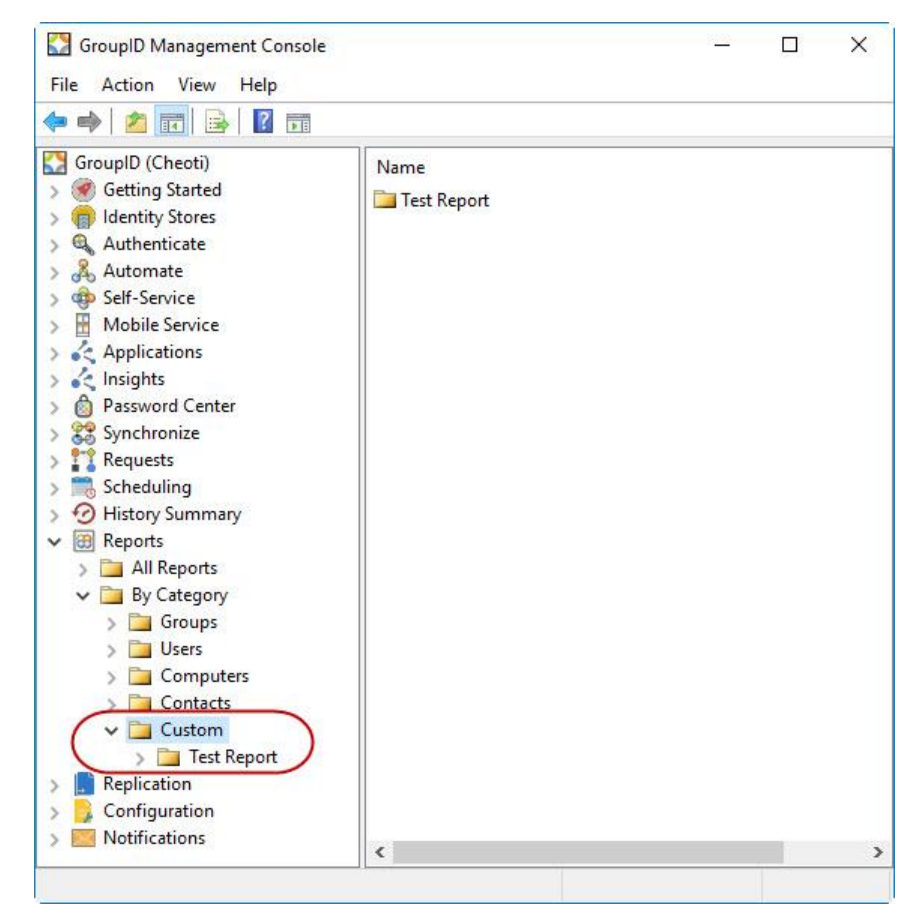

Figure 14: Custom node

Double-click a template to launch the **Create Report** wizard that contains the predefined template settings. Modify the settings to generate any data on the domain.

### Reports command-line utility

The command-line utility for Reports is available at the following location by the name, *Imanami.GroupID.Reporting.exe*.

[GroupID installation directory]:\Program Files\Imanami\GroupID 10.0\

This utility can be used from the Windows command prompt to generate reports.

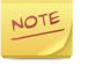

The command- line utility can only generate reports that have been created at least once using the Create Report wizard, since it relies on the <u>Report</u> Options file for input parameters and for credentials to connect to a domain.

#### To generate a report using the command-line utility:

- 1. On the command prompt, move to the installation directory for GroupID.
- 2. Type the following command:

```
X:\Program Files\Imanami\GroupID
10.0>Imanami.GroupID.Reporting.exe
/RunReportOptionQuietly
"C:\ProgramData\Imanami\GroupID 10.0\Reports\<report
name> (name of identity store).ReportOption"
```

#### For example:

```
C:\Program Files\Imanami\GroupID
10.0>Imanami.GroupID.Reporting.exe
/RunReportOptionQuietly
"C:\ProgramData\Imanami\GroupID 10.0\Reports\Users and
contacts with a phone number
(CHEOTI.COM).ReportOption"
```

3. Press Enter to run the command.

## **Reports Job**

GroupID provides the facility to automatically generate a report on scheduled basis.

You can create a scheduled Reports job and add reports to it. When the job runs at the specified time and frequency, all added reports are auto generated. The job also sends notification emails to the specified recipients.

NOTE

GroupID Reports uses the SMTP server configured for the identity store that GroupID Management Console is connected to.

#### To create a Reports job:

- 1. In GroupID Management Console, click the **Scheduling** node.
- 2. Click **New** in the **Actions** pane and select **Reports Job** on the menu. The **New Job** dialog box is displayed.

| General | Notifio  | ation                            |           |            |
|---------|----------|----------------------------------|-----------|------------|
| General | NOLING   | auon                             |           |            |
| Job     | Name:    | Test Reports job                 |           | Schedule   |
| Name Pr | eview:   | Reports_Test Reports job         |           | Add Report |
| La      | ast ran: | Tuesday, April 23, 2019 11:09 AM |           | Remove     |
| Ne      | ext run: | <never></never>                  |           |            |
| Re      | port(s): | Report Title                     | Domain    | Container  |
|         |          |                                  |           |            |
| Halr    |          |                                  | OK Cancel | Annly      |

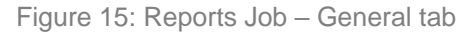

3. On the **General** tab, specify a name and schedule for the job. You also have to add reports that the job should generate.

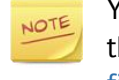

You can only add reports that have been created at least once using the Create Report wizard, since the job relies on the <u>Report Options</u> <u>file</u> for input parameters and for credentials to connect to a domain.

- 4. On the **Notification** tab, provide the email addresses of the recipients to whom you want to send the reports generated by the job.
- 5. Click **OK**.

# **Chapter 3 - GroupID Reports**

GroupID Reports provides a complete insight on the objects in Active Directory) and Microsoft Exchange. The objects include groups, users, computers and contacts. With these reports, you can view all the information you need.

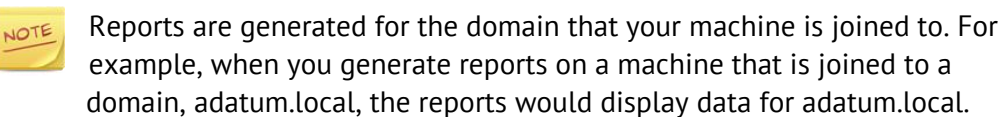

### List of all Reports

The list of all GroupID reports is shown in the table below.

Some report can only be generated when an identity store for the respective domain exists in GroupID Management Console, for example, the *Dynasty with Script* report. Other reports can be generated even when no identity store is defined for the respective domain.

NOTE

When two identity stores (Identity1 and Idnetity2) exist for the same domain (for example, syper.lab), then reports dependent on the identity store will display data for pseudo attributes with respect to the identity store that was created first.

| Sr. # | Report name                                       | Identity Store<br>required |
|-------|---------------------------------------------------|----------------------------|
| 1.    | All distribution groups in domain                 |                            |
| 2.    | All domain local distribution groups in domain    |                            |
| 3.    | All domain local groups in domain                 |                            |
| 4.    | All domain local security groups in domain        |                            |
| 5.    | All global distribution groups in domain          |                            |
| 6.    | All global groups in domain                       |                            |
| 7.    | All global security groups in domain              |                            |
| 8.    | All groups in domain                              |                            |
| 9.    | All groups with report to originator set to False |                            |
| 10.   | All groups with report to originator set to True  |                            |
| 11.   | All groups with report to owner set to False      |                            |

| Sr. # | Report name                                                 | Identity Store<br>required |
|-------|-------------------------------------------------------------|----------------------------|
| 12.   | All groups with report to owner set to True                 |                            |
| 13.   | All security groups in domain                               |                            |
| 14.   | All universal distribution groups in domain                 |                            |
| 15.   | All universal groups in domain                              |                            |
| 16.   | All universal security groups in domain                     |                            |
| 17.   | All unmanaged groups in domain                              |                            |
| 18.   | Computers and operating system                              |                            |
| 19.   | Computers by frequency of use                               |                            |
| 20.   | Computers created in X days                                 |                            |
| 21.   | Computers modified in X days                                |                            |
| 22.   | Computers that have never logged on to the network          |                            |
| 23.   | Computers trusted for delegation                            |                            |
| 24.   | Computers with Windows 10                                   |                            |
| 25.   | Computers with Windows 2008 (Non Domain Controllers)        |                            |
| 26.   | Computers with Windows 2012 (Non Domain Controllers)        |                            |
| 27.   | Computers with Windows 7                                    |                            |
| 28.   | Computers with Windows 8                                    |                            |
| 29.   | Computers with Windows 8.1                                  |                            |
| 30.   | Computers with Windows Vista                                |                            |
| 31.   | Deleted groups                                              |                            |
| 32.   | Direct Reports of X Manager                                 |                            |
| 33.   | Disabled Computers                                          |                            |
| 34.   | Disabled computers and their operating system               |                            |
| 35.   | Disabled Users                                              |                            |
| 36.   | Distribution Lists managed by GroupID                       |                            |
| 37.   | Distribution lists with no delivery restrictions (Exchange) |                            |
| 38.   | Domain Controllers in Domain                                |                            |
| 39.   | Domain Controllers running Windows 2008                     |                            |
| 40.   | Domain Controllers running Windows 2012                     |                            |
| 41.   | Dynasty with Script                                         | $\checkmark$               |
| 42.   | Enabled Computers                                           |                            |
| 43.   | Enabled Users                                               |                            |

| Sr. # | Report name                                                              | Identity Store<br>required |
|-------|--------------------------------------------------------------------------|----------------------------|
| 44.   | Expired groups                                                           | ~                          |
| 45.   | Expiring groups                                                          | ~                          |
| 46.   | Groups and members                                                       |                            |
| 47.   | Groups and Members with Membership Type                                  | ~                          |
| 48.   | Groups and number of members                                             |                            |
| 49.   | Groups and number of members with nesting                                | ~                          |
| 50.   | Groups and owners                                                        |                            |
| 51.   | Groups and their last modified time                                      |                            |
| 52.   | Groups changed in X days                                                 |                            |
| 53.   | Groups created in X days                                                 |                            |
| 54.   | Groups hidden from address list                                          |                            |
| 55.   | Groups that have no members                                              |                            |
| 56.   | Groups which do not require authentication to sent to (Exchange)         |                            |
| 57.   | Groups which require authentication to sent to (Exchange)                |                            |
| 58.   | Groups with expiration policy defined                                    | ✓                          |
| 59.   | Groups with membership hidden                                            |                            |
| 60.   | Groups with membership not hidden                                        |                            |
| 61.   | Groups with message delivery restrictions                                |                            |
| 62.   | Groups with message size restrictions                                    |                            |
| 63.   | Groups with no owner                                                     |                            |
| 64.   | Groups with security types                                               | ✓                          |
| 65.   | Groups without additional owners                                         |                            |
| 66.   | Groups without expiration policy defined                                 | ✓                          |
| 67.   | Groups without message delivery restriction                              |                            |
| 68.   | Groups without message size restrictions                                 |                            |
| 69.   | Inactive Computers from X days                                           |                            |
| 70.   | Inactive Users                                                           |                            |
| 71.   | Mailbox users hidden from Exchange address lists<br>(Exchange)           |                            |
| 72.   | Mailbox users with default message receiving size restriction (Exchange) |                            |
| 73.   | Mailbox users with default message sending size restriction (Exchange)   |                            |

| Sr. # | Report name                                                              | Identity Store<br>required |
|-------|--------------------------------------------------------------------------|----------------------------|
| 74.   | Mailbox users with Default recipient limit (Exchange)                    |                            |
| 75.   | Mailbox users with default storage limit (Exchange)                      |                            |
| 76.   | Mailbox users with IMAP disabled (Exchange)                              |                            |
| 77.   | Mailbox users with IMAP4 enabled (Exchange)                              |                            |
| 78.   | Mailbox users with message receiving size restriction (Exchange)         |                            |
| 79.   | Mailbox users with message sending size restriction (Exchange)           |                            |
| 80.   | Mailbox users with OWA disabled (Exchange)                               |                            |
| 81.   | Mailbox users with OWA enabled (Exchange)                                |                            |
| 82.   | Mailbox users with POP3 disabled (Exchange)                              |                            |
| 83.   | Mailbox users with POP3 enabled (Exchange)                               |                            |
| 84.   | Mailbox users with storage limit (Exchange)                              |                            |
| 85.   | Mail-enabled groups and members (Exchange)                               |                            |
| 86.   | Mail-enabled groups and number of members<br>(Exchange)                  |                            |
| 87.   | Mail-enabled groups and number of members with nesting (Exchange)        |                            |
| 88.   | Mail-enabled groups and owners (Exchange)                                |                            |
| 89.   | Mail-enabled groups and the time they were last used (Exchange)          |                            |
| 90.   | Mail-enabled groups and their last modified time (Exchange)              |                            |
| 91.   | Mail-enabled groups with no members (Exchange)                           |                            |
| 92.   | Mail-enabled groups with no owner (Exchange)                             |                            |
| 93.   | Mail-enabled Recipients and the groups they are a member of (Exchange).  |                            |
| 94.   | Mail-enabled Security Groups (Exchange)                                  |                            |
| 95.   | Mail-enabled users and contacts with a phone number (Exchange)           |                            |
| 96.   | Mail-enabled users hosted on Exchange server X<br>(Exchange)             |                            |
| 97.   | Mail-enabled users who can receive messages from all users (Exchange)    |                            |
| 98.   | Mail-enabled users who can send Email to maximum X recipients (Exchange) |                            |
| 99.   | Managed Computers                                                        |                            |

| Sr. # | Report name                                                                                     | Identity Store<br>required |
|-------|-------------------------------------------------------------------------------------------------|----------------------------|
| 100.  | Managers and their Direct Reports                                                               |                            |
| 101.  | Non expiring user accounts                                                                      |                            |
| 102.  | OUs created in X days                                                                           |                            |
| 103.  | OUs modified in X days                                                                          |                            |
| 104.  | Owners and objects they own                                                                     |                            |
|       | Appears in both Groups and Users categories.                                                    |                            |
| 105.  | Recently expired users                                                                          | $\checkmark$               |
| 106.  | Recipients and the groups they are a member of                                                  |                            |
| 107.  | Security Groups managed by GroupID                                                              | $\checkmark$               |
| 108.  | Smart Groups/Dynasties with their update status                                                 | $\checkmark$               |
| 109.  | Smart Groups and Included members                                                               | $\checkmark$               |
| 110.  | Smart Groups and number of expected members                                                     | ✓                          |
| 111.  | Smart Groups and their expected membership                                                      | ✓                          |
| 112.  | Smart Groups in current domain                                                                  | ✓                          |
| 113.  | Smart Groups with Exclude members                                                               | ✓                          |
| 114.  | Terminate Pending Users                                                                         | ✓                          |
| 115.  | Tombstone Users                                                                                 |                            |
| 116.  | Unmanaged Computers                                                                             |                            |
| 117.  | User Life Cycle – Expired Users                                                                 | ✓                          |
| 118.  | User Life Cycle – Expiring Users                                                                | ✓                          |
| 119.  | User Life Cycle – Extended Users                                                                | $\checkmark$               |
| 120.  | User Life Cycle – Terminated Users                                                              | $\checkmark$               |
| 121.  | User Life Cycle – Transfer Pending Users                                                        | $\checkmark$               |
| 122.  | User Life Cycle – Transferred Users                                                             |                            |
| 123.  | User Life Cycle – Verified Users                                                                | ✓                          |
| 124.  | Users and contacts with a phone number<br><i>Appears in both Users and Contact categories</i> . |                            |
| 125.  | Users changed in X days                                                                         |                            |
| 126.  | Users created in X days                                                                         |                            |
| 127.  | Users member of Built-in Security Groups                                                        |                            |
| 128.  | Users multiple DL memberships                                                                   | ✓                          |
| 129.  | Users who are locked out                                                                        |                            |
| 130.  | Users who never logged on                                                                       |                            |
| 131.  | Users with bad logon attempts in X days                                                         |                            |
| 132.  | Users with changed password                                                                     |                            |

| Sr. # | Report name                        | Identity Store<br>required |
|-------|------------------------------------|----------------------------|
| 133.  | Users with expiration set          |                            |
| 134.  | Users with expired password        |                            |
| 135.  | Users with manager                 |                            |
| 136.  | Users with missing contact numbers |                            |
| 137.  | Users with password never expire   |                            |
| 138.  | Users with profile photo           |                            |
| 139.  | Users with unchanged passwords     |                            |
| 140.  | Users without manager              |                            |
| 141.  | Users without profile photo        |                            |

## Reports by category

Reports are categorized into:

- Groups
- Users
- Computers
- Contacts

### Groups

This category contains reports for the Group objects in the directory. Following is a list of reports in this category:

| Sr. # | Report                                               | Description                                                                      |
|-------|------------------------------------------------------|----------------------------------------------------------------------------------|
| 1.    | All distribution groups in domain                    | Provides a list of distribution groups in the domain.                            |
| 2.    | All domain local<br>distribution groups in<br>domain | Provides a list of distribution groups with<br>Domain Local scope in the domain. |
| 3.    | All domain local groups in domain                    | Provides a list of groups with Domain Local scope in the domain.                 |
| 4.    | All domain local security groups in domain           | Provides a list of security groups with Domain Local scope in the domain.        |
| 5.    | All global distribution groups in domain             | Provides a list of distribution groups with Global scope in the domain.          |

| Sr. # | Report                                            | Description                                                                                                    |
|-------|---------------------------------------------------|----------------------------------------------------------------------------------------------------|
| 6.    | All global groups in domain                       | Provides a list of groups with Global scope in the domain.                                                                                                    |
| 7.    | All global security groups in domain              | Provides a list of security groups with Global scope in the domain.                                                                                                    |
| 8.    | All groups in domain                              | Provides a list of groups in the domain.                                                                                                    |
| 9.    | All groups with report to originator set to False | Provides a list of groups with the 'Send<br>delivery reports to message originator'<br>option not selected. The message sender<br>does not receive a delivery report on<br>sending a message/email. |
| 10.   | All groups with report to originator set to True  | Provides a list of groups with the 'Send<br>delivery reports to message originator'<br>option selected. The message sender<br>receives a delivery report on sending a<br>message/email.             |
| 11.   | All groups with report to owner set to False      | Provides a list of groups with the 'Send<br>delivery reports to group manager' option<br>not selected. The manager does not receive<br>delivery reports for the group.                              |
| 12.   | All groups with report to owner set to True       | Provides a list of groups with the 'Send<br>delivery reports to group manager' option<br>selected. The manager receives delivery<br>reports for the group.                                          |
| 13.   | All security groups in domain                     | Provides a list of security groups in the domain.                                                                                                    |
| 14.   | All universal distribution groups in domain       | Provides a list of distribution groups with Universal scope in the domain.                                                                                                    |
| 15.   | All universal groups in domain                    | Provides a list of groups with Universal scope in the domain.                                                                                                    |
| 16.   | All universal security groups in domain           | Provides a list of security groups with Universal scope in the domain.                                                                                                    |
| 17.   | All unmanaged groups in domain                    | Provides a list of unmanaged (static) groups<br>in the domain. Any change in the<br>membership of an unmanaged group is<br>made manually.                                                           |
| 18.   | Deleted groups                                    | Provides a list of logically deleted groups.<br>Logically deleted groups are those expired<br>groups that are not renewed within the time<br>interval set in the identity store<br>configurations.  |

| Sr. # | Report                                                            | Description                                                                                                    |
|-------|-------------------------------------------------------------------|----------------------------------------------------------------------------------------------------|
| 19.   | Distribution Lists<br>managed by GroupID                          | Provides a list of the distribution lists that are managed by GroupID.                                                                                               |
| 20.   | Distribution lists with no<br>delivery restrictions<br>(Exchange) | Provides a list of groups that can receive email from everyone.                                                                                                    |
| 21.   | Dynasty with Script                                               | Provides a list of Dynasties that have a script provided on the Smart Script tab of the Query Designer window.                                                       |
| 22.   | Expired groups                                                    | Provides a list of groups that are either<br>expired by the Group Life Cycle job<br>according to their associated expiry policy<br>or are manually expired by users. |
| 23.   | Expiring groups                                                   | Provides a list of groups that are approaching their expiry date.                                                                                                    |
| 24.   | Groups and members                                                | Provides a list of members for each group in the domain.                                                                                                    |
| 25.   | Groups and Members with Membership Type                           | Provides a list of groups with members along with their membership type.                                                                                             |
| 26.   | Groups and number of members                                      | Provides a count of total members per group.                                                                                                    |
| 27.   | Groups and number of members with nesting                         | Provides the grand total number of members of all groups in the selected container of the domain.                                                                    |
| 28.   | Groups and owners                                                 | Provides a list of owners and the groups they own.                                                                                                    |
| 29.   | Groups and their last modified time                               | Provides the date and time of the last<br>change made to a group, such as change in<br>membership.                                                                   |
| 30.   | Groups changed in X<br>days                                       | Provides a list of groups that are changed in one day, seven days or one month.                                                                                      |
| 31.   | Groups created in X days                                          | Provides a list of groups created in the last one day, seven days or one month.                                                                                      |
| 32.   | Groups hidden from<br>address list                                | Provides a list of groups that do not appear<br>in global address list (GAL) and other<br>address lists that are defined in the<br>Exchange organization.            |
| 33.   | Groups that have no members                                       | Provides a list of groups without members.                                                                                                    |

| Sr. # | Report                                                                 | Description                                                                                                    |
|-------|------------------------------------------------------------------------|----------------------------------------------------------------------------------------------------|
| 34.   | Groups which do not<br>require authentication to<br>send to (Exchange) | Provides a list of groups that can receive<br>messages from anonymous users. This<br>allows external senders to send messages<br>to distribution groups.                                                         |
| 35.   | Groups which require<br>authentication to send to<br>(Exchange)        | Provides a list of groups that cannot receive<br>messages from anonymous users. This<br>prevents external senders from sending<br>messages to distribution groups.                                               |
| 36.   | Groups with expiration policy defined                                  | Provides a list of groups with an expiration policy defined.                                                                                                    |
| 37.   | Groups with membership<br>hidden                                       | Sometimes, to protect the privacy of the recipients, it is necessary to hide the members of a mail-enabled group. This report provides a list of such mail-enabled groups.                                       |
| 38.   | Groups with membership not hidden                                      | Provides a list of mail-enabled groups with membership not hidden.                                                                                                    |
| 39.   | Groups with message delivery restrictions                              | Provides a list of groups with message delivery restrictions options specified.                                                                                                    |
| 40.   | Groups with message size restrictions                                  | Provides a list of groups with restriction on the maximum message size.                                                                                                    |
| 41.   | Groups with no owner                                                   | Provides a list of groups that do not have an owner.                                                                                                    |
| 42.   | Groups with security types                                             | Provides a list of the groups with security types. GroupID supports three security types: Public, Private, and Semi-Private.                                                                                     |
| 43.   | Groups without<br>additional owners                                    | Provides a list of groups that do not have<br>any GroupID or Microsoft Exchange<br>additional owner.                                                                                                    |
| 44.   | Groups without<br>expiration policy defined                            | Provides a list of groups without an expiration policy defined.                                                                                                    |
| 45.   | Groups without message delivery restriction                            | Provides a list of groups with no message<br>delivery restrictions. Members of such<br>groups can send messages to users in your<br>Exchange organization and can accept or<br>reject messages sent by any user. |
| 46.   | Groups without message size restrictions                               | Provides a list of groups that have no<br>message size restriction on an entire<br>message as a whole, or the size of<br>individual parts of a message, or both.                                                 |

| Sr. # | Report                                                                        | Description                                                                                                    |
|-------|-------------------------------------------------------------------------------|----------------------------------------------------------------------------------------------------|
| 47.   | Mail-enabled groups and members (Exchange)                                    | Provides a list of mail-enabled groups and members.                                                                                                    |
| 48.   | Mail-enabled groups and<br>number of members<br>(Exchange)                    | Provides a list of mail-enabled groups and the count of members they have.                                                                                 |
| 49.   | Mail-enabled groups and<br>number of members with<br>nesting (Exchange)       | Provides the grand total number of members of all mail-enabled groups in the selected container of the domain.                                             |
| 50.   | Mail-enabled groups and owners (Exchange)                                     | Provides a list of all mail-enabled groups and their owners.                                                                                               |
| 51.   | Mail-enabled groups and<br>the time they were last<br>used (Exchange)         | Provides a list of groups with a time stamp<br>of the last time mail was sent to the group.<br>The Group Usage Service job is required for<br>this report. |
| 52.   | Mail-enabled groups and their last modified time (Exchange)                   | Provides a list of all mail-enabled groups<br>and the date and time when they were last<br>modified.                                                       |
| 53.   | Mail-enabled groups<br>with no members<br>(Exchange)                          | Provides a list of all mail-enabled groups having no members.                                                                                              |
| 54.   | Mail-enabled groups<br>with no owner<br>(Exchange)                            | Provides a list of mail-enabled groups having no owner.                                                                                                    |
| 55.   | Mail enabled Security<br>Groups (Exchange)                                    | Provides a list of mail-enabled groups in the domain.                                                                                                    |
| 56.   | Owners and objects they<br>own<br><i>Listed in <u>Users</u> category as v</i> | Provides a list of managers and their direct reports.<br><i>vell</i> .                                                                                     |
| 57.   | Security Groups<br>managed by GroupID                                         | Provides a list of the security groups that are managed by GroupID.                                                                                        |
| 58.   | Smart Groups/Dynasties with their update status                               | Provides a list of Smart Groups and Dynasties with their update status information.                                                                        |
| 59.   | Smart Groups and<br>Included members                                          | Provides a list of Smart Group members that<br>are mentioned in the Include list on the<br>Include/Exclude tab of the Query Designer<br>window.            |
| 60.   | Smart Groups and<br>number of expected<br>members                             | Provides a count of the expected members for the Smart Groups in the selected container or domain.                                                         |

| Sr. # | Report                                     | Description                                                                                                    |
|-------|--------------------------------------------|----------------------------------------------------------------------------------------------------|
| 61.   | Smart Groups and their expected membership | Provides information of expected members<br>for the Smart Groups in the selected<br>container or domain.                                        |
| 62.   | Smart Groups in current domain             | Provides a list of Smart Groups in the domain.                                                                                                  |
| 63.   | Smart Groups with<br>Exclude members       | Provides a list of Smart Group members that<br>are mentioned in the Exclude list on the<br>Include/Exclude tab of the Query Designer<br>window. |

## Users

This category contains reports for the User objects in the directory. Following is a list of reports in this category:

| Sr. # | Report                                                                                                    | Description                                                                                                    |  |
|-------|----------------------------------------------------------------------------------------------------|----------------------------------------------------------------------------------------------------|--|
| 1.    | Direct Reports of X<br>Manager                                                                                     | Provides a list of the direct reports of a specific manager.                                                                             |  |
| 2.    | Disabled Users Provides a list of accounts with no authentication access to email or compliant or an organization. |                                                                                                    |  |
| 3.    | Enabled Users                                                                                                    | Provides a list of enabled users in the selected container.                                                                              |  |
| 4.    | Inactive Users                                                                                                    | Provides a list of inactive users in the selected container.                                                                             |  |
| 5.    | Mailbox users hidden<br>from exchange address<br>lists (Exchange)                                                  | Provides a list of all the mailboxes that are<br>currently hidden from the Exchange Global<br>Address List (GAL) or other address lists. |  |
| 6.    | Mailbox users with<br>default message<br>receiving size restriction<br>(Exchange)                                  | Provides a list of mailbox users with the default message size for receiving messages.                                                   |  |
| 7.    | Mailbox users with<br>default message sending<br>size restriction<br>(Exchange)                                    | Provides a list of mailbox users with the default message size for sending messages.                                                     |  |
| 8.    | Mailbox users with<br>Default recipient limit<br>(Exchange)                                                        | Provides a list of mailbox users with the default number of recipients per message.                                                      |  |

| Sr. # | Report                                                                       | Description                                                                                                    |
|-------|------------------------------------------------------------------------------|----------------------------------------------------------------------------------------------------|
| 9.    | Mailbox users with<br>default storage limit<br>(Exchange)                    | Provides a list of mailbox users with the<br>default mailbox storage defined in a<br>messaging provider, such as Microsoft<br>Exchange. |
| 10.   | Mailbox users with IMAP disabled (Exchange)                                  | Provides a list of mailbox users that have<br>IMAP mailbox protocol disabled for Microsoft<br>Exchange Server.                          |
| 11.   | Mailbox users with<br>IMAP4 enabled<br>(Exchange)                            | Provides a list of mailbox users that have<br>IMAP mailbox protocol enabled for Microsoft<br>Exchange Server.                           |
| 12.   | Mailbox users with<br>message receiving size<br>restriction (Exchange)       | Provides a list of mailbox users with message receiving size restriction.                                                               |
| 13.   | Mailbox users with<br>message sending size<br>restriction (Exchange)         | Provides a list of mailbox users with message sending size restriction.                                                                 |
| 14.   | Mailbox users with OWA disabled (Exchange)                                   | Provides a list of mailbox users that have the Outlook web app disabled for them.                                                       |
| 15.   | Mailbox users with OWA enabled (Exchange)                                    | Provides a list of mailbox users that have the Outlook web app enabled for them.                                                        |
| 16.   | Mailbox users with POP3 disabled (Exchange)                                  | Provides a list of mailbox users that have<br>POP3 mailbox protocol disabled for Microsoft<br>Exchange Server.                          |
| 17.   | Mailbox users with POP3 enabled (Exchange)                                   | Provides a list of mailbox users that have<br>POP3 mailbox protocol enabled for Microsoft<br>Exchange Server.                           |
| 18.   | Mailbox users with storage limit (Exchange)                                  | Provides a list of mailbox users with the default mailbox size for Microsoft Exchange.                                                  |
| 19.   | Mail-enabled Recipients<br>and the groups they are<br>a member of (Exchange) | Provides a list of all mail-enabled recipients and the groups that they hold membership of.                                             |
| 20.   | Mail-enabled users and contacts with a phone number (Exchange)               | Provides a phone list of accounts within an organization for mail-enabled users and contacts.                                           |
| 21.   | Mail-enabled users<br>hosted on Exchange<br>server X (Exchange)              | Provides a list of mail enabled users that are hosted on a specific Exchange server.                                                    |
| 22.   | Mail-enabled users who<br>can receive messages<br>from all users (Exchange)  | Provides a list of mail enabled users that can receive messages from all users.                                                         |

| Sr. # | Report                                                                            | Description                                                                                                    |
|-------|-----------------------------------------------------------------------------------|----------------------------------------------------------------------------------------------------|
| 23.   | Mail-enabled users who<br>can send Email to<br>maximum X recipients<br>(Exchange) | Provides a list of mail-enabled users who can<br>send email to a specified number of recipients<br>per message.                                                                                                    |
| 24.   | Managers and their<br>Direct Reports                                              | Provides a list of managers and their direct reports.                                                                                                    |
| 25.   | Non expiring user accounts                                                        | Provides a list of user accounts that will never expire.                                                                                                    |
| 26.   | OUs created in X days                                                             | Provides a list of organizational units (OUs) that are created in the specified number of days.                                                                                                    |
| 27.   | OUs modified in X days                                                            | Provides a list of organizational units (OUs) modified in the specified number of days.                                                                                                    |
| 28.   | Owners and objects they own                                                       | Provides a list of managers and their direct reports.                                                                                                    |
|       | Listed in <u>Groups</u> category as                                               | well.                                                                                                    |
| 29.   | Recently expired users                                                            | Provides a list of users expired in one day, seven days or one month.                                                                                                    |
| 30.   | Recipients and the groups they are a member of                                    | Provides a list of users and each group that they are a member of.                                                                                                    |
| 31.   | Terminate Pending Users                                                           | Provides a list of users that have been<br>terminated by their managers, but their<br>termination request is pending for<br>approval/rejection by an approver.                                                                     |
| 32.   | Tombstone Users                                                                   | Provides a list of deleted users in the selected container. The deleted user remains in the directory for a period defined for tombstone lifetime.                                                                                 |
| 33.   | User Life Cycle – Expired<br>Users                                                | Provides a list of users in a container that have been expired by the User Life Cycle job.                                                                                                    |
| 34.   | User Life Cycle –<br>Expiring Users                                               | Provides a list of expiring users for a specific<br>period. Expiring users are those who have<br>been sent the final reminder because they<br>have not validated their profiles within the<br>profile validation lifecycle period. |
| 35.   | User Life Cycle –<br>Extended Users                                               | Provides a list of users for whom the profile validation period has been extended.                                                                                                    |
| 36.   | User Life Cycle –<br>Terminated Users                                             | Provides a list of terminated users in the selected container.                                                                                                    |

| Sr. # | Report                                                                                 | Description                                                                                                    |
|-------|----------------------------------------------------------------------------------------|----------------------------------------------------------------------------------------------------|
| 37.   | User Life Cycle –<br>Transfer Pending Users                                            | Provides a list of direct reports that have been<br>transferred but the transfer has to be<br>accepted or rejected yet. |
| 38.   | User Life Cycle –<br>Transferred Users                                                 | Provides a list of transferred users in the selected container.                                                         |
| 39.   | User Life Cycle –<br>Verified Users                                                    | Provides a list of users who have validated their directory profiles.                                                   |
| 40.   | Users and contacts with<br>a phone number<br><i>Listed in <u>Contacts</u> category</i> | Provides a phone list of accounts within an organization.<br><i>as well</i> .                                           |
| 41.   | Users changed in X days                                                                | Provides a list of users modified in one day, seven days or one month.                                                  |
| 42.   | Users created in X days                                                                | Provides a list of users created in one day, seven days or one month.                                                   |
| 43.   | Users member of Built-in<br>Security Groups                                            | Provides a list of users that are members of<br>the default security groups, such as the<br>Domain Admins group.        |
| 44.   | Users with multiple DL membership                                                      | Provides a list of users that are members of multiple distribution lists.                                               |
| 45.   | Users who are locked out                                                               | Provides a list of accounts that have been denied access to their computer.                                             |
| 46.   | Users who never logged on                                                              | Provides a list of users who have never logged on to the network.                                                       |
| 47.   | Users with bad logon attempts in X days                                                | Provides a list of users with bad logon attempts during the specified time period.                                      |
| 48.   | Users with changed<br>password                                                         | Provides a list of user accounts that changed their passwords.                                                          |
| 49.   | Users with expiration set                                                              | Provides a list of user accounts set to expire after a certain number of days.                                          |
| 50.   | Users with expired password                                                            | Provides a list of user accounts with expired passwords.                                                                |
| 51.   | Users with manager                                                                     | Provides a list of users with a manager.                                                                                |
| 52.   | Users with missing<br>contact numbers                                                  | Provides a list of users with missing contact numbers.                                                                  |
| 53.   | Users with password never expire                                                       | Provides a list of users whose passwords never expire.                                                                  |
| 54.   | Users with profile photo                                                               | Provides a list of users with profile photos.                                                                           |
| 55.   | Users with unchanged<br>passwords                                                      | Provides a list of user accounts with unchanged passwords.                                                              |
| 56.   | Users without manager                                                                  | Provides a list of users without a manager.                                                                             |

| Sr. # | Report                      | Description                                               |  |  |  |  |
|-------|-----------------------------|-----------------------------------------------------------|--|--|--|--|
| 57.   | Users without profile photo | Provides a list of users who do not have a profile photo. |  |  |  |  |

## Computers

This category contains reports for the Computer objects in the directory. Following is a list of reports in this category:

| Sr. # | Report                                                     | Description                                                                                                    |
|-------|------------------------------------------------------------|----------------------------------------------------------------------------------------------------|
| 1.    | Computers and operating system                             | Provides a list of workstations and domain<br>controllers within an organization along<br>with operating system (OS), its version, and<br>service pack. |
| 2.    | Computers by frequency of use                              | Provides a list of computers that successfully logged on to the network.                                                                                |
| 3.    | Computers created in X<br>days                             | Provides a list of computers created in the network during one day, seven days or one month.                                                            |
| 4.    | Computers modified in X days                               | Provides a list of computers that are<br>modified in the network during one day,<br>seven days or one month.                                            |
| 5.    | Computers that have never logged on to the network         | Provides a list of computers that have never logged on to the network.                                                                                  |
| 6.    | Computers trusted for delegation                           | Provides a list of computers (domain controllers) for which the Trusted for Delegation setting is set.                                                  |
| 7.    | Computers with Windows 10                                  | Provides a list of computers in the domain on which Windows 10 is installed.                                                                            |
| 8.    | Computers with Windows<br>2008 (Non Domain<br>Controllers) | Provides a list of computers running<br>Windows 2008 and that are not promoted<br>as domain controllers in the network.                                 |
| 9.    | Computers with Windows<br>2012 (Non Domain<br>Controllers) | Provides a list of computers running<br>Windows 2012 and that are not promoted<br>as domain controllers in the network.                                 |
| 10.   | Computers with Windows 7                                   | Provides a list of computers in the domain on which Windows 7 is installed.                                                                             |
| 11.   | Computers with Windows 8                                   | Provides a list of computers in the domain on which Windows 8 is installed.                                                                             |

| Sr. # | Report                                        | Description                                                                                                    |
|-------|-----------------------------------------------|----------------------------------------------------------------------------------------------------|
| 12.   | Computers with Windows 8.1                    | Provides a list of computers in the domain on which Windows 8.1 is installed.                                   |
| 13.   | Computers with Windows<br>Vista               | Provides a list of computers in the domain on which Windows Vista is installed.                                 |
| 14.   | Disabled Computers                            | Provides a list of computers that have been disabled and cannot be authenticated in the network unless enabled. |
| 15.   | Disabled computers and their operating system | Provides a list of workstations and domain controllers that have been retired within an organization.           |
| 16.   | Domain Controllers in<br>Domain               | Provides a list of domain controllers running in your network.                                                  |
| 17.   | Domain Controllers<br>running Windows 2008    | Provides a list of Windows Server 2008 domain controllers running in your network.                              |
| 18.   | Domain Controllers<br>running Windows 2012    | Provides a list of Windows Server 2012 domain controllers running in your network.                              |
| 19.   | Enabled Computers                             | Provides a list of all the enabled computers in a particular OU.                                                |
| 20.   | Inactive Computers from X days                | Provides a list of computers that have been inactive for a specific number of days.                             |
| 21.   | Managed Computers                             | Provides a list of computers with information, such as which computer is managed by which user.                 |
| 22.   | Unmanaged Computers                           | Provides a list of computers that are not managed by any user.                                                  |

## Contacts

This category contains reports for the Contact objects. Following is a list of reports in this category:

| Sr. # | Report                                                                                 | Description                                                        |  |  |
|-------|----------------------------------------------------------------------------------------|--------------------------------------------------------------------|--|--|
| 1.    | Users and contacts with<br>a phone number<br><i>Listed in <u>Users</u> category as</i> | Provides a phone list of accounts within an organization.<br>well. |  |  |

# **Chapter 4 - Report Formats**

In GroupID, you can generate a report in any of these formats:

- <u>XML</u>
- Web page (HTML)
- <u>Microsoft Excel</u>

In this chapter, a sample for each available format is provided.

## XML Format

The **Users and contacts with a phone number** report in the XML format looks as follows:

```
<XML>
  <HEADER>
     <TITLE>Users and contacts with a phone number</TITLE>
     <DESCRIPTION>Returns all users who have a phone
number.</DESCRIPTION>
     <SOURCE>CHEOTI.COM</SOURCE>
     <STARTCONTAINER> DC=cheoti,DC=com</STARTCONTAINER>
  <FILTER>(&amp;(objectCategory=Person)(|(objectClass=User))
(objectClass=Contact)) (telephoneNumber=*)) </FILTER>
     <SORT>CN</SORT>
     <RUNTIME>6/25/2019 11:27:08 AM</RUNTIME>
     <ENGINE>GroupID Version 10.0</ENGINE>
     <COPYRIGHT>Copyright (c) 2001-2016 Imanami
Corporation. All rights reserved. </ COPYRIGHT>
     <RECORDSCOUNT>993</RECORDSCOUNT>
  </HEADER>
  <RECORDS>
     <RECORD>
        <FIELD Name="Name">AbbeyCrawford</FIELD>
        <FIELD Name="Company">Versacorp</FIELD>
        <FIELD Name="Department">Engineering</FIELD>
        <FIELD Name="Office">Tokyo</FIELD>
        <FIELD Name="Business">(555) 555-2748</FIELD>
        <FIELD
Name="Email">AbbeyCrawford@cheoti.com</FIELD>
     </RECORD>
```

```
<RECORD>
        <FIELD Name="Name">AbbeyEckels</FIELD>
        <FIELD Name="Company">Versacorp</FIELD>
        <FIELD Name="Department">Operations</FIELD>
        <FIELD Name="Office">Miami</FIELD>
        <FIELD Name="Business">(555) 555-2236</FIELD>
        <FIELD Name="Email">AbbeyEckels@cheoti.com</FIELD>
     </RECORD>
     <RECORD>
        <FIELD Name="Name">AbbeyTucker</FIELD>
        <FIELD Name="Company">Versacorp</FIELD>
        <FIELD Name="Department">Finance</FIELD>
        <FIELD Name="Office">Los Angeles</FIELD>
        <FIELD Name="Business">(555) 555-2972</FIELD>
        <FIELD Name="Email">AbbeyTucker@cheoti.com</FIELD>
     </RECORD>
     <RECORD>
        <FIELD Name="Name">AbbeyWarren</FIELD>
        <FIELD Name="Company">Versacorp</FIELD>
        <FIELD Name="Department">Engineering</FIELD>
        <FIELD Name="Office">Chicago</FIELD>
        <FIELD Name="Business">(555) 555-2598</FIELD>
        <FIELD Name="Email">AbbeyWarren@cheoti.com</FIELD>
     </RECORD>
     <RECORD>
        <FIELD Name="Name">AbbeyWatson</FIELD>
        <FIELD Name="Company">Versacorp</FIELD>
        <FIELD Name="Department">Marketing</FIELD>
        <FIELD Name="Office">Chicago</FIELD>
        <FIELD Name="Business">(555) 555-2145</FIELD>
        <FIELD Name="Email">AbbeyWatson@cheoti.com</FIELD>
     </RECORD>
     <RECORD>
        <FIELD Name="Name">AbigailBennett</FIELD>
        <FIELD Name="Company">Versacorp</FIELD>
        <FIELD Name="Department">Marketing</FIELD>
        <FIELD Name="Office">London</FIELD>
        <FIELD Name="Business">(555) 555-2225</FIELD>
        <FIELD
Name="Email">AbigailBennett@cheoti.com</FIELD>
     </RECORD>
     <RECORD>
        <FIELD Name="Name">AbigailGoldstein</FIELD>
        <FIELD Name="Company">Versacorp</FIELD>
        <FIELD Name="Department">Engineering</FIELD>
        <FIELD Name="Office">Seattle</FIELD>
        <FIELD Name="Business">(555) 555-2253</FIELD>
        <FIELD
Name="Email">AbigailGoldstein@cheoti.com</FIELD>
     </RECORD>
     <RECORD>
        <FIELD Name="Name">AbigailHenderson</FIELD>
```

```
<FIELD Name="Company">Versacorp</FIELD>
        <FIELD Name="Department">Sales</FIELD>
        <FIELD Name="Office">Houston</FIELD>
        <FIELD Name="Business">(555) 555-2774</FIELD>
        <FIELD
Name="Email">AbigailHenderson@cheoti.com</FIELD>
     </RECORD>
     <RECORD>
        <FIELD Name="Name">AbigailSamson</FIELD>
        <FIELD Name="Company">Versacorp</FIELD>
        <FIELD Name="Department">Finance</FIELD>
        <FIELD Name="Office">Miami</FIELD>
        <FIELD Name="Business">(555) 555-2647</FIELD>
        <FIELD
Name="Email">AbigailSamson@cheoti.com</FIELD>
     </RECORD>
     <RECORD>
        <FIELD Name="Name">AbigailStone</FIELD>
        <FIELD Name="Company">Versacorp</FIELD>
        <FIELD Name="Department">Engineering</FIELD>
        <FIELD Name="Office">New York</FIELD>
        <FIELD Name="Business">(555) 555-2033</FIELD>
        <FIELD Name="Email">AbigailStone@cheoti.com</FIELD>
     </RECORD>
  </RECORDS>
</XML>
```

Figure 16: Users and contacts with a phone number report in XML format

## Web page (HTML)

The **Users and contacts with a phone number** report in HTML format looks as follows:

| -                                                                                                    |                                                                          |                                    |                       |                                    |                     |                            | _             |           |
|----------------------------------------------------------------------------------------------------|--------------------------------------------------------------------------|------------------------------------|-----------------------|------------------------------------|---------------------|----------------------------|---------------|-----------|
| USERS AND CONTAC                                                                                                    | TS WITH A PHONE NU                                                       | MBER REPORT                        |                       |                                    |                     |                            |               |           |
| REPORT DETAILS  DESCRIPTION - Returns all users  SERVE - HAVACOM  CONTAREN - OUTIMANAN(DCI)  FRETR - MARADON  CART - 4202021912-99-40-FM  NUMBER OF RECORD - 56 | who have a phone number<br>aav,DC=com<br>jolgiercClass=User_JolgierClass | «Contactiffuelephone/burn          | ber+*3                |                                    |                     |                            |               |           |
| SHOW 10 V ENTRIES                                                                                                    | WITH A PHONE NUM                                                         | BER LISTING                        |                       |                                    |                     |                            |               |           |
|                                                                                                    | NAME 0                                                                   | COMPANY 0                          | DEPARTMENT            | OFFICE 0                           | BUSINESS \$         | EMAIL                      |               |           |
|                                                                                                    | _Service_Backup                                                          |                                    |                       |                                    | 925                 |                            |               |           |
|                                                                                                    | Abbas, Adnan                                                             | imanami<br>Pakistan (Pvt)<br>Ltd.  | Accounts              | 326                                | +923000598338       | adnan.abbas@imanami.com    |               |           |
|                                                                                                    | Abell, Morris                                                            | Imanami                            | Sales                 | Suite 211                          | +19252732902        | Morris Abeli@imanami.com   |               |           |
|                                                                                                    | Ahmad Siddiqui,<br>Mansoor                                               | lmanami<br>Pakistan (Pvt)<br>Ltd.  | Engineering           | 324-325                            | +923334689549       | Mansoor.Ahmad@imanami1.onr | nicrosoft.com |           |
|                                                                                                    | Ahmad, Arslan                                                            | Imanami                            | Engineering           | 324-325                            | +923084063662       | arsian.ahmad@imanami.com   |               |           |
|                                                                                                    | Ahmad, Huzalfa                                                           | imanami<br>Pakistan (Pvt)<br>Ltd.  | Technical<br>Support  | 306 A                              | +92-42-<br>35787711 | Huzaifa.Ahmad@imanami.com  |               |           |
|                                                                                                    | Ahmed, Ammad                                                             | imanami<br>Pakistan (Pvt)<br>Ltd.  | Design &<br>Front End | 324-325                            | +92.322<br>4352003  | ammad.ahmed@imanami.com    |               |           |
|                                                                                                    | Ahmed,<br>Hammad                                                         | imanami<br>Pakistan<br>(Pvt.) Ltd. | Admin and accounts    | 306 A                              | +924235787711       | Hammad.Ahmed@imanami1.oni  | microsoft.com |           |
|                                                                                                    | Ahmed, Waqar                                                             | imanami<br>Pakistan (Pvt)<br>Ltd.  | Support               | 306 A                              | +92-42-<br>35787711 | waqar.ahmed@imanami.com    |               |           |
|                                                                                                    | Akhtar Shlekh                                                            | imanami<br>Corporation             | Engineering           | 2301<br>Armstrong<br>St, Sulte 211 | 9253712916          | Akhtar.Shlekh@imanami.com  |               |           |
| Showing 1 to 10 of 96 entries                                                                                                    |                                                                          |                                    |                       |                                    |                     | Prev                       | tous 1 2 3 4  | 5 10 Next |

Figure 17: Users and contacts with a phone number report in Web page (HTML) format

## Microsoft Excel

The **Users and contacts with a phone number** report in the Microsoft Excel view looks as follows:

| Report:      | Users and contacts with a phone number         |  |  |  |
|--------------|------------------------------------------------|--|--|--|
| Description: | on: Returns all users who have a phone number. |  |  |  |
| Server:      | CHEOTI.COM                                     |  |  |  |
| Container:   | OU=Versacorp,DC=Cheoti,DC=com                  |  |  |  |

| Filter:               | (&(objectCategory=Person)(l(objectClass=User)(objectClass=Contac<br>t))(telephoneNumber=*)) |
|-----------------------|---------------------------------------------------------------------------------------------|
| Run Date:             | 6/25/2019 11:25:16 AM                                                                       |
| Number of<br>Records: | 993                                                                                         |

| Name             | Comp<br>any   | Depart<br>ment  | Office         | Business          | Email                           |
|------------------|---------------|-----------------|----------------|-------------------|---------------------------------|
| AbbeyCrawford    | Versa<br>corp | Enginee<br>ring | Tokyo          | (555)<br>555-2748 | AbbeyCrawford@<br>cheoti.com    |
| AbbeyEckels      | Versa<br>corp | Operati<br>ons  | Miami          | (555)<br>555-2236 | AbbeyEckels@ch<br>eoti.com      |
| AbbeyTucker      | Versa<br>corp | Finance         | Los<br>Angeles | (555)<br>555-2972 | AbbeyTucker@ch<br>eoti.com      |
| AbbeyWarren      | Versa<br>corp | Enginee<br>ring | Chicago        | (555)<br>555-2598 | AbbeyWarren@c<br>heoti.com      |
| AbbeyWatson      | Versa<br>corp | Marketi<br>ng   | Chicago        | (555)<br>555-2145 | AbbeyWatson@c<br>heoti.com      |
| AbigailBennett   | Versa<br>corp | Marketi<br>ng   | London         | (555)<br>555-2225 | AbigailBennett@<br>cheoti.com   |
| AbigailGoldstein | Versa<br>corp | Enginee<br>ring | Seattle        | (555)<br>555-2253 | AbigailGoldstein<br>@cheoti.com |
| AbigailHenderson | Versa<br>corp | Sales           | Housto<br>n    | (555)<br>555-2774 | AbigailHenderso<br>n@cheoti.com |
| AbigailSamson    | Versa<br>corp | Finance         | Miami          | (555)<br>555-2647 | AbigailSamson@<br>cheoti.com    |
| AbigailStone     | Versa<br>corp | Enginee<br>ring | New<br>York    | (555)<br>555-2033 | AbigailStone@ch<br>eoti.com     |

Figure 18: Users and contacts with a phone number report in Microsoft Excel format

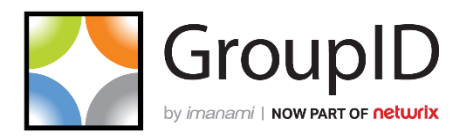

#### Imanami | Now part of Netwrix

6160 Warren Parkway, Suite 100, Frisco, TX 75034, United States https://www.imanami.com/

Support: (925) 371-3000, Opt. 3 support@imanami.com

Sales: (925) 371-3000, Opt. 1 sales@imanami.com

Toll-Free:(800) 684-8515Phone:(925) 371-3000Fax:(925) 371-3001